#### ขั้นตอนการยื่นคำร้องและมอบฉันทะผ่านระบบ E-Request การเข้าร่วมประชุม การออกเสียงลงคะแนน และการถามคำถามผ่านระบบ สำหรับการประชุมสามัญผู้ถือหุ้นประจำปี 2568 ผ่านสื่ออิเล็กทรอนิกส์ (E-AGM)

ผู้ถือหุ้นหรือผู้รับมอบฉันทะที่ประสงค์จะเข้าร่วมประชุมผ่านสื่ออิเล็กทรอนิกส์ ด้วยวิธีส่งข้อมูลทางเวปไซต์ หรือ QR Code ต้องแจ้งความประสงค์ และดำเนินการตามขั้นตอนยื่นคำร้อง ผ่านระบบ E-Request ซึ่ง**เปิดให้ลงทะเบียนตั้งแต่วันที่ 9 เมษายน 2568 เวลา 08:30 น. เป็นต้นไป** <u>จนกว่าจะประชุมแล้วเสร็จ</u>

ทั้งนี้ ผู้ถือหุ้นหรือผู้รับมอบฉันทะต้องใช้อีเมลที่ถูกต้องในการลงทะบียนล่วงหน้าเพื่อรับลิงก์ (Link) สำหรับเข้าร่วมประชุม โดย 1 บัญชีอีเมล สามารถใช้ได้ต่อ 1 เลขทะเบียนผู้ถือหลักทรัพย์ รายละเอียดขั้นตอนปรากฏด้านล่างนี้

#### ขั้นตอนการยื่นคำร้องและมอบฉันทะผ่านระบบ E-Request

 ผู้ถือหุ้นแสกน QR code จากหนังสือเชิญประชุม หรือเข้าไปที่ <u>https://super.thekoble.com/agm/emeeting/index/1</u> กรอก ข้อมูลเพื่อแจ้งความประสงค์เข้าร่วมประชุมผ่านสื่ออิเล็กทรอนิกส์ เพื่อทำรายการ 3 ขั้นตอน ดังนี้

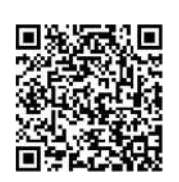

<u>ขั้นตอนที่ 1</u> กรอกข้อมูลผู้ถือหุ้น เลือกยอมรับเงื่อนไขและยินยอมให้เข้าถึงข้อมูลส่วนบุคคล

<u>ขั้นตอนที่ 2</u> ตรวจสอบรายชื่อ จำนวนหุ้นและเลือกประเภทการเข้าร่วมประชุม พร้อมเตรียมแนบไฟล์เอกสาร ประกอบเพื่อยืนยันตัวตน

<u>ขั้นตอนที่ 3</u> ทำรายการสำเร็จ ระบบจะขึ้นข้อความ "ระบบได้รับข้อมูลเรียบร้อยแล้ว"

- เจ้าหน้าที่ของบริษัทจะตรวจสอบตามรายชื่อผู้ถือหุ้นตามข้อมูลปิดสมุดทะเบียนรายชื่อผู้ถือหุ้นที่มีสิทธิเข้าร่วมประชุมฯ ณ วันที่
   17 มีนาคม 2568 รวมถึงความถูกต้องครบถ้วนของเอกสารต่าง ๆ ที่ได้ส่งผ่านระบบ E-Request เพื่อพิจารณาอนุมัติการเข้าร่วมประชุม ผู้ให้บริการจัดประชุมผ่านสื่ออิเล็กทรอนิกส์ จะส่ง Link สำหรับการเข้าร่วมประชุมและคู่มือการเข้าใช้งานไปยังอีเมลที่ได้ส่งมาแจ้ง บริษัท ให้ตั้งแต่วันที่ 23 เมษายน 2568 เป็นต้นไป
- 3. ในวันประชุม (24 เมษายน 2568) ระบบฯ จะเปิดให้เข้าใช้งานได้ตั้งแต่เวลา 08:30 น. (ก่อนเปิดประชุม 90 นาที)
  - 3.1 ผู้ถือหุ้นที่เข้าร่วมประชุมด้วยตนเอง ต้องใช้ข้อมูลเลขทะเบียนผู้ถือหุ้นและเลขที่บัตรประชาชนของผู้ถือหุ้น เพื่อเข้าสู่ระบบ E-AGM
  - 3.2 ผู้รับมอบฉันทะ ต้องใช้เลขบัตรประจำตัวประชาชนและเบอร์โทรศัพทมือถือของผู้รับมอบฉันทะ เพื่อเข้าสู่ระบบ E-AGM

<u>หมายเหตุ</u>

- กรณีไม่ได้รับการอนุมัติให้เข้าร่วมประชุม ผู้ถือหุ้นจะได้รับอีเมลแจ้งถึงสาเหตุของการปฏิเสธ พร้อมคำแนะนำ
- กรณีผู้เข้าร่วมประชุมเป็นผู้รับมอบฉันทะจากผู้ถือหุ้นหลายราย ผู้เข้าร่วมประชุมจะได้รับ Link ในการเข้าร่วมประชุมเพียงชุดเดียว
- กรณีผู้ถือหุ้นไม่ได้รับอีเมลแจ้ง Link และรายละเอียดการประชุม สามารถติดต่อได้ที่ โทร. 02-079-1811 หรือ 065-238-4800 หรือ 097-237-0094 ในวันทำการ เวลา 08.30 17.30 น.

#### การมอบฉันทะให้กรรมการอิสระ

ผู้ถือหุ้นที่ประสงค์จะมอบฉันทะให้กรรมการอิสระของบริษัท ซุปเปอร์ เอนเนอร์ยี คอร์เปอเรชั่น จำกัด(มหาชน) สามารถส่งหลักฐานการมอบ ฉันทะในรูปแบบไฟล์อิเล็กทรอนิกส์ผ่านระบบ E-Request หรือจัดส่งหลักฐานการมอบฉันทะทางไปรษณีย์ตามที่อยู่ด้านล่างนี้ โดยเอกสาร จะต้องมาถึงบริษัท <u>ภายในวันที่ 22 เมษายน 2568 เวลา 17.00 น.</u>

บริษัท สำนักงานที่ปรึกษากฎหมายมีชัยไทยแลนด์ จำกัด (สำนักงานเลขานุการบริษัท)

เลขที่ 223/96 ชั้น 21 คันทรี่คอมเพล็กซ์ อาคารเอ

ถนนสรรพาวุธ แขวงบางนาใต้ เขตบางนา กรุงเทพมหานคร 10260

#### <u>แผนผังแสดงรายละเอียดขั้นตอนการเข้าร่วมประชุมสามัญผู้ถือหุ้นประจำปี 2568 ผ่านสื่ออิเล็กทรอนิกส์ (E- AGM)</u>

ยื่นแบบคำร้องเข้าร่วมประชุม ผ่านเวปไซด์ที่ <u>https://super.thekoble.com/agm/emeeting/index/1</u>

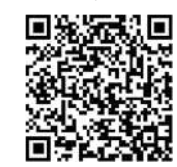

หรือ QR Code

ระบบ E-Request จะเปิดให้ดำเนินการ ตั้งแต่วันที่ 9 เมษายน 2568 จนกว่าจะประชุมแล้วเสร็จ

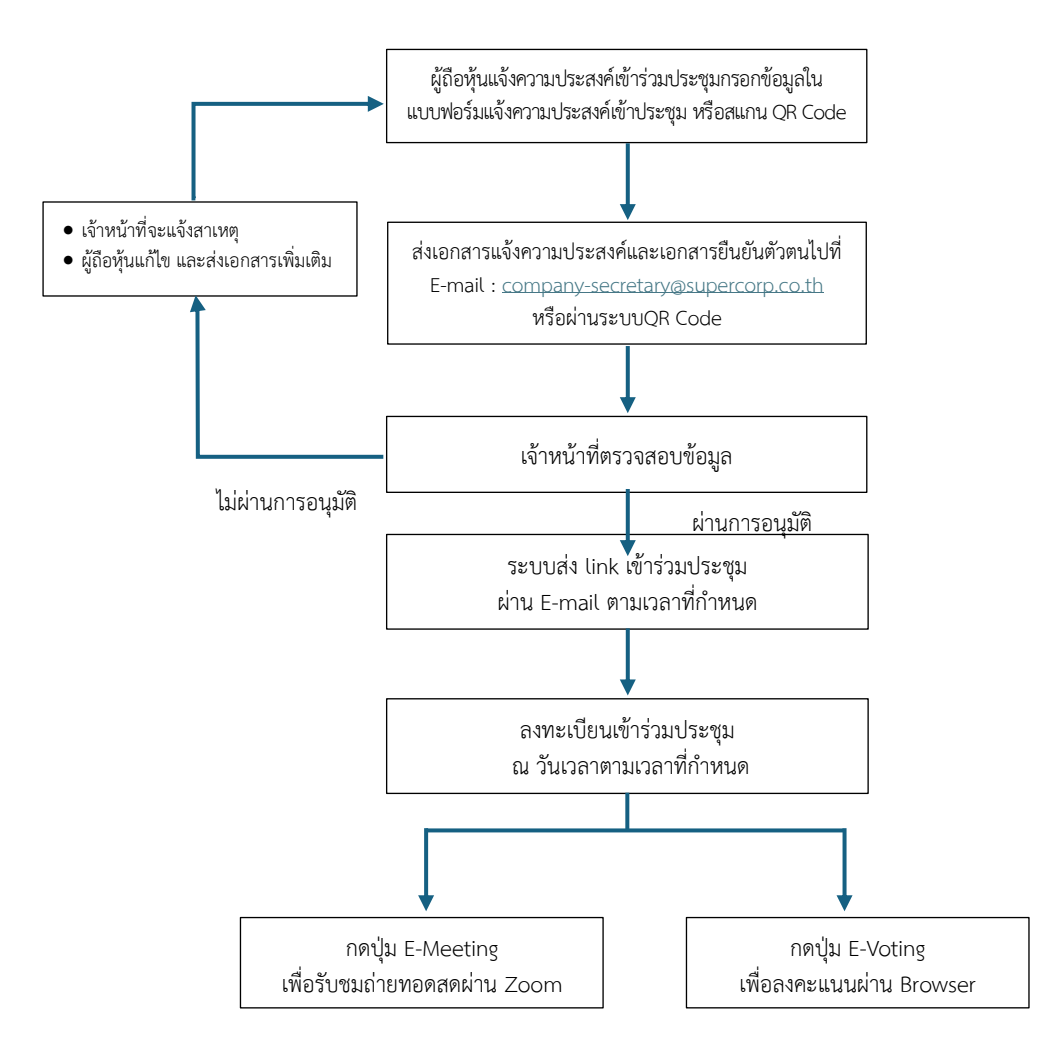

#### กรณีออกจากการประชุม

กรณีผู้เข้าร่วมประชุมออกจากระบบก่อนลงคะแนนเสียง คะแนนเสียงของท่านจะถูกนำออกจากฐานคะแนนในทุกระเบียบวาระที่ยังไม่ได้ลงคะแนนไว้

#### ขั้นตอนการเข้าร่วมประชุมและการลงคะแนนเสียงผ่านสื่ออิเล็กทรอนิกส์

- 1. กด Link ตามที่ได้รับอีเมลยืนยันจากบริษัทผู้ให้บริการจัดประชุมผ่านสื่ออิเล็กทรอนิกส์
- 2. เข้าสู่ระบบโดย
  - 2.1 เลขทะเบียนผู้ถือหุ้นและเลขที่บัตรประชาชนของผู้ถือหุ้น ของผู้ถือหุ้นที่เข้าร่วมประชุมด้วยตนเอง หรือ
  - 2.2 เลขบัตรประจำตัวประชาชนและเบอร์โทรศัพทุมือถือของผู้รับมอบฉันทะ
- หลังจากกดยืนยันเข้าร่วมประชุม จำนวนหุ้นจะถูกนับเป็นคะแนนเสียงและเป็นองค์ประชุม
- 4. กดปุ่ม E-Meeting เพื่อเข้ารับชมระบบภาพและเสียงสดจากที่ประชุมผ่านโปรแกรม Zoom
- 5. เมื่อต้องการจะลงคะแนน ให้สลับจาก E-Meeting กลับไปหน้าหลัก และกดปุ่ม E-Voting
- ท่านสามารถเลือกกดการลงคะแนน "เห็นด้วย" "ไม่เห็นด้วย" และ "งดออกเสียง" ในแต่ละวาระ สำหรับวาระแจ้งเพื่อทราบ ผู้เข้าร่วม ประชุม จะไม่สามารถลงคะแนนได้
- 7. หลังจากลงคะแนนแล้ว กด "OK" เพื่อยืนยันการลงคะแนน
- 8. ระบบจะแสดงผลลัพธ์การลงคะแนนเสียงล่าสุดที่ได้ทำการเลือกลงคะแนน

\*\*\*กรณีที่วาระถูกปิดการลงคะแนนไป ผู้เข้าร่วมประชุมจะไม่สามารถลงคะแนนหรือเปลี่ยนคะแนนได้\*\*\*

#### ขั้นตอนการถามคำถามผ่านระบบ

้ผู้ถือหุ้นหรือผู้รับมอบฉันทะ สามารถส่งคำแนะนำหรือคำถามต่างๆ ได้ 2 วิธี ดังนี้

- 1. ช่องทางการสนทนาระบบพิมพ์ข้อความ (Chat)
- ช่องทางการสนทนาระบบเสียง ซึ่งผู้เข้าร่วมประชุมจะกดปุ่มยกมือ และเปิดไมค์โครโฟนที่อุปกรณ์ของตนเอง หลังจากที่เจ้าหน้าที่ควบคุม ระบบส่งคำเชิญให้ท่านสนทนาได้ และกรุณาปิดไมค์โครโฟนหลังจากที่สนทนาเสร็จทุกครั้ง

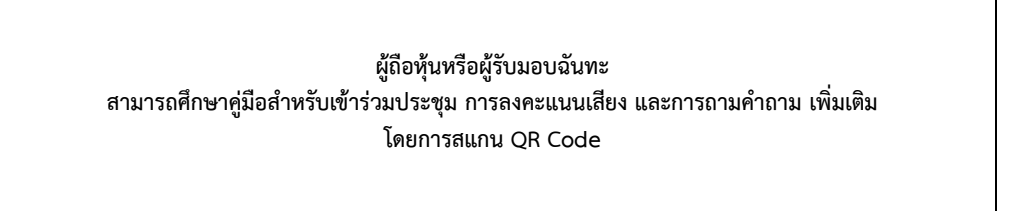

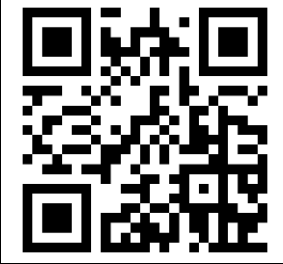

ทั้งนี้ หากผู้ถือหุ้นหรือผู้รับมอบฉันทะ มีข้อสงสัยเกี่ยวกับการประชุมสามารถติดต่อเจ้าหน้าที่ ดังนี้

- เรื่องการส่งเอกสารยืนยันตัวตนเพื่อเข้าร่วมประชุมผู้ถือหุ้นผ่านสื่ออิเล็กทรอนิกส์ (E-AGM) ติดต่อเลขานุการบริษัทเพื่อสอบถามข้อมูล เพิ่มเติมได้ตามช่องทางดังนี้
  - ทางอีเมล : <u>company-secretary@supercorp.co.th</u>
  - ทางโทรศัพท์ : <u>02-720-7797 และ 02-720-7708 ในเวลาทำการ</u>
  - ทางไปรษณีย์ : <u>บริษัท สำนักงานที่ปรึกษากฎหมายมีชัยไทยแลนด์ จำกัด เลขที่ 223/96 ชั้น 21 คันทรี่คอมเพล็กซ์ อาคารเอ</u> ถนนสรรพาวุธ แขวงบางนาใต้ เขตบางนา กรุงเทพมหานคร 10260
- เรื่องขั้นตอนการเข้าร่วมประชุมและการลงคะแนนเสียงผ่านสื่ออิเล็กทรอนิกส์ (E-AGM) กรณีที่ยืนยันตัวตนอย่างถูกต้องและครบถ้วน แล้ว ติดต่อบริษัท โอเจ อินเตอร์เนชั่นแนล จำกัด โทร. 02-079-1811 หรือ 065-238-4800 หรือ 097-237-0094 ในวันทำการเวลา 08.30 – 17.30 น.

![](_page_3_Picture_0.jpeg)

![](_page_3_Picture_1.jpeg)

# คู่มือการใช้งาน ระบบการประชุมผู้ถือหุ้น ผ่านสื่ออิเล็กทรอนิกส์ (E-AGM)

![](_page_3_Picture_3.jpeg)

![](_page_4_Figure_0.jpeg)

![](_page_4_Picture_1.jpeg)

การเตรียมความพร้อมสำหรับการเข้าประชุมผู้ถือหุ้น ผ่านสื่ออิเล็กทรอนิกส์ (E-AGM)

![](_page_4_Picture_3.jpeg)

้คู่มือการแจ้งความประสงค์เข้าร่วมประชุม ผ่านระบบ E-Request (ช่องทางเว็ปไซต์หรือ QR Code)

![](_page_4_Picture_5.jpeg)

การลงทะเบียนเข้าร่วมประชุม และการใช้งานระบบประชุมผู้ถือหุ้น ผ่านสื่ออิเล็กทรอนิกส์ (E-AGM)

![](_page_4_Picture_7.jpeg)

คู่มือการติดตั้ง Application ZOOM

![](_page_5_Picture_0.jpeg)

# การเตรียมความพร้อมสำหรับการเข้าประชุมผู้ถือหุ้น ้ผ่านสื่ออิเล็กทรอนิกส์ (E-AGM)

ผู้ถือหุ้นหรือผู้รับมอบฉันทะที่มีความประสงค์จะเข้าร่วมประชุม ต้องส่งเอกสารยืนยันตัวตนมายังบริษัท ตามช่องทางที่ได้ระบุไว้

เมื่อบริษัทได้ตรวจสอบข้อมูลตามรายชื่อผู้ถือหุ้นตามข้อมูลปิดสมุดทะเบียนรายชื่อ ผู้ถือหุ้นที่มีสิทธิเข้าร่วมประชุมๆ ถูกต้องครบถ้วนแล้ว ผู้ให้บริการจัดประชุมผ่านสื่อ อิเล็กทรอนิกส์ จะส่ง Link สำหรับการเข้าร่วมประชุมและคู่มือการเข้าใช้งานไปยัง อีเมล์ที่ท่านได้ส่งมาแจ้งบริษัท

#### เตรียมอุปกรณ์เพื่อใช้ในการเข้าร่วมประชุมผ่านสื่ออิเล็กทรอนิกส์

![](_page_5_Figure_5.jpeg)

![](_page_5_Picture_6.jpeg)

![](_page_5_Picture_7.jpeg)

![](_page_5_Picture_8.jpeg)

![](_page_5_Picture_9.jpeg)

Laptop

Smartphone/Tablet

![](_page_5_Picture_12.jpeg)

Web Browser **Google Chrome** Safari **Microsoft Edge** 

# การเตรียมความพร้อมสำหรับการเข้าประชุมผู้ถือหุ้น ผ่านสื่ออิเล็กทรอนิกส์ (E-AGM)

![](_page_6_Figure_1.jpeg)

![](_page_6_Figure_2.jpeg)

OJ International Co., Ltd.

![](_page_7_Picture_0.jpeg)

![](_page_7_Picture_1.jpeg)

# คู่มือการแจ้งความประสงค์ เข้าร่วมประชุม

# ผ่านระบบ E-Request

![](_page_7_Picture_4.jpeg)

โดยช่องทางเว็ปไซต์หรือ QR Code

คู่มือนี้จัดทำโดย บริษัท โอเจ อินเตอร์เนชั่นแนล จำกัด ห้ามมิให้นำไปใช้ต่อโดยไม่ได้รับอนุญาต

50/112

![](_page_8_Picture_0.jpeg)

02

1

2 3 4

5

การแจ้งความประสงค์เข้าร่วมประชุมผ่านสื่ออิเล็กทรอนิกส์ (E-AGM) โดยช่องทางเว็ปไซต์หรือ QR Code

หน้า

| มาด้วยตนเอง                            | 1-5   |
|----------------------------------------|-------|
| มาด้วยตนเอง และรับมอบฉันทะมาด้วย       | 6-13  |
| มอบฉันทะให้กรรมการอิสระ                | 14-18 |
| มอบฉันทะให้บุคคลทั่วไป (1 ราย)         | 19-23 |
| มอบฉันทะให้บุคคลทั่วไป (มากกว่า 1 ราย) | 24-29 |

คู่มือนี้จัดทำโดย บริษัท โอเจ อินเตอร์เนชั่นแนล จำกัด

ห้ามมิให้นำไปใช้ต่อโดยไม่ได้รับอนุญาต

#### 1. มาด้วยตนเอง

ุกรณีผู้ถือหุ้นต้องการแจ้งความประสงค์เง้าร่วมประชุม ผ่านสื่ออิเล็กทรอนิกส์ (E-AGM) โดยช่องทางเว็ปไซต์หรือ QR Code

กรณีเป็นผู้ถือหุ้น เข้าร่วมประชุมด้วยตนเอง (ต้องการเข้าร่วมการประชุม และกดโหวตลงคะแนนเอง)

แจ้งความประสงค์เข้าร่วมประชุมๆ ผ่าน Web Browser โดยสแกน QR Code หรือเข้าไปที่ Link URL ที่ทางบริษัทได้ระบุไว้ จะเจอหน้าให้เลือกประเภทการลงทะเบียน ตามภาพตัวอย่าง

![](_page_9_Figure_4.jpeg)

กดเลือกประเภทการลงทะเบียนแบบ "มาด้วยตนเอง"

1

#### กดเลือกประเภทการลงทะเบียนแบบ "มาด้วยตนเอง" จะเจอหน้าให้กรอกข้อมูล ดังนี้

|                                         | บริษัท เอบีซีดีอี จำกัด (มหาชน)                                                                      |
|-----------------------------------------|----------------------------------------------------------------------------------------------------|
|                                         | การประชุมสามัญผู้ถือหุ้บประจำปี 25XX                                                                 |
|                                         | วันอังคารที่ 1 มกราคม 25XX เวลา 14.00 น.                                                             |
| เลขที่บัญชีผู้ถือหุ้น                   |                                                                                                    |
| (Shareholder Account Number)            |                                                                                                    |
| เลขที่บัตรประชาชน                       |                                                                                                    |
| (Identification Number/Passport Number) |                                                                                                    |
| 🗌 ผู่ถือหุ้นได้อ่า                      | นและดกลงผกพันตามข้อตกลงและเงื่อนไขในการเข้าร่วมระชุมผ่านสื่ออิเล็กทรอนิกส์ รวมถึงให้ความยินยอมเกี่ยว |
| กับข้อมูลส่วน                           | เบุคคล แล้ว                                                                                          |
| (Shareholde                             | r has read and accepted the term and condition about attendance of shareholder meetings through E-   |
| Meeting and                             | d has given consent to use personal information)                                                     |
|                                         |                                                                                                    |

- 1. กรอกเลขที่บัญชีผู้ถือหุ้น และเลขที่บัตรประชาชนของผู้ถือหุ้น
- 2. กดเครื่องหมายติ๊กถูกที่ช่องสี่เหลี่ยมเมื่อท่านให้ความยินยอมเกี่ยวกับข้อมูลส่วนบุคคลแล้ว
- 3. กด ยืนยัน

หากกรอกข้อมูลถูกต้อง จะขึ้นชื่อ-นามสกุลของผู้ถือหุ้น และจำนวนหุ้น/หน่วยที่ถือ และมีให้กรอกข้อมูลเพิ่มเติม ตามภาพตัวอย่าง

|                                                               | บริษัท เอบีซีดีอี จำกัด (มหาชน)          |  |
|---------------------------------------------------------------|------------------------------------------|--|
|                                                               | การประชุมสามัญผู้ถือหุ้นประจำปี 25XX     |  |
|                                                               | วันอังคารที่ 1 มกราคม 25XX เวลา 14.00 น. |  |
| ผู้ถือหุ้น<br>(Shareholder)                                   | วันเสาร์ อยู่ร่มเย็น                     |  |
| จำนวนหุ้น<br>(No.of shares)                                   | 5,000 หุ้น                               |  |
| ชื่อ-นามสกุล (ภาษาอังกฤษ)<br>(First name - Last name)         |                                          |  |
| Email<br>เพื่อวับ link เข้าร่วมประชุม                         |                                          |  |
| Reconfirm Email<br>ตรวจสอบความถูกต้องในการกรอก Email อีกครึ่ง |                                          |  |
| เบอร์มือถือผู้ถือหุ่น<br>(Shareholder's Mobile)               | XXX-XXX-XXXX                             |  |
| ข้อบคลัง                                                      | (Back)                                   |  |

#### ตรวจสอบชื่อผู้ถือหุ้นและจำนวนหุ้น หากถูกต้องกรุณากรอกข้อมูลเพิ่มเติม

|                                                               | บริษัท เอบีซีดีอี จำกัด (มหาชน)          |  |
|---------------------------------------------------------------|------------------------------------------|--|
|                                                               | การประชุมสามัญผู้ถือหุ้นประจำปี 25XX     |  |
|                                                               | วันอังคารที่ 1 มกราคม 25XX เวลา 14.00 น. |  |
| ผู้ถือหุ้น<br>(Shareholder)                                   | วันเสาร์ อยู่ร่มเป็น                     |  |
| จำนวบหุ้บ<br>(No.of shares)                                   | 5,000 หุ้น                               |  |
| ชื่อ-นามสกุล (ภาษาอังกฤษ)<br>(First name - Last name)         |                                          |  |
| Email<br>เพื่อรับ link เข้าร่วมประกุม                         |                                          |  |
| Reconfirm Email<br>ตรวจสอบความถูกต้องในการกรอก Email อีกครั้ง |                                          |  |
| เบอร์มือถือผู้ถือหุ้น<br>(Shareholder's Mobile)               | XXX-XXX-XXXX                             |  |

#### กรอกข้อมูล

- : ชื่อ-นามสกุล (ภาษาอังกฤษ)
- : Email เพื่อรับ Link สำหรับการเข้าร่วมประชุม
- : เบอร์โทรศัพท์มือถือของผู้ถือหุ้น

กด "ถัดไป (Next)"

ุกรณีผู้ถือหุ้นต้องการแจ้งความประสงค์เง้าร่วมประชุม ผ่านสื่ออิเล็กทรอนิกส์ (E-AGM) โดยช่องทางเว็ปไซต์หรือ QR Code

#### แนบไฟล์เอกสารเพื่อยืนยันตัวตน

|                                                                                                    | บริษัท เอบีซีดีอี จำกัด (มหาชน)                                                |                              |
|----------------------------------------------------------------------------------------------------|--------------------------------------------------------------------------------|------------------------------|
|                                                                                                    | การประชุมสามัญผู้ถือหุ้นประจำปี 25XX                                           |                              |
|                                                                                                    | วันอังคารที่ 1 มกราคม 25XX เวลา 14.00 น.                                       |                              |
| ផ្លូតិอาរ៉ុប<br>(Shareholder)                                                                              | วันเสาร์ อยู่ร่มเย็น                                                           |                              |
| จำนวนหุ้น<br>(No.of shares)                                                                                | 5,000 ทัน                                                                      |                              |
|                                                                                                    |                                                                                |                              |
| กร<br>1. สำเนาบัตรประชาชน / passport /<br>บัตรที่ราชการออกให้                                              | ณาแนบเอกสารประกอบเพื่อยืนยันดัวตน (Please attach document to ve<br>Choose file | rify your identity)<br>Brows |
| กร<br>1. สำเนาบัตรประชาชน / passport /<br>บัตรที่ราชการออกให้<br>(Copy of identification<br>card/Passport) | ณาแนบเอกสารประกอบเพื่อยืนยันดัวดน (Please attach document to ve<br>Choose file | rify your identity)<br>Brows |

• กรณีผู้ถือหุ้นประสงค์เข้าร่วมประชุมด้วยตนเอง ผ่านสื่ออิเล็กทรอนิกส์

เตรียมแนบไฟล์เอกสารประกอบเพื่อยืนยันตัวตนของผู้ถือหุ้น

สำเนาบัตรประชาชน, สำเนาหนังสือเดินทาง, สำเนาบัตรที่ทางราชการออกให้ที่ยังไม่หมดอายุ พร้อมเซ็นสำเนาถูกต้อง

เอกสารประกอบอื่น ๆ เช่น หนังสือรับรองบริษัท หรือ เอกสารแสดงตัวตนของผู้แทนนิติบุคคล

กด "ถัดไป (Next)"

#### 1. มาด้วยตนเอง

เมื่อผู้ถือหุ้นทำการกรอกข้อมูล และส่งเอกสารแจ้งความประสงค์เข้าร่วมประชุมเรียบร้อยแล้ว

E-AGM Request: ระบบแสดงความประสงค์เข้าร่วมประชุมผู้ก้อหุ้นและลงคะแนนผ่านสื่ออิเล็กทรอนิกส์ บริษัท เอบีซีดีอี จำกัด (มหาชน) การประชุมสามัญผู้ถือหุ้นประจำปี 25XX วันอังคารที่ 1 มกราคม 25XX เวลา 14.00 น. ระบบได้รับข้อมูลเรียบร้อยแล้ว (Your request has been recieved) สำหรับผู้ถือหุ้น (for shareholder) นายวันเสาร์ อยู่ร่มเย็น จำนวนหหุ้น 5,000 หุ้น (No. of shares 5,000 shares) บริษัทได้รับข้อมูลของท่านแล้ว ท่านสามารถปิดหน้าต่างนี้ (We have already received your request.You can close this window)

จะขึ้นหน้าข้อความ "ระบบได้รับข้อมูลเรียบร้อยแล้ว"

ให้ตรวจสอบชื่อ นามสกุล และจำนวนหุ้นอีกครั้ง

หากถูกต้องเรียบร้อย ให้กดปิดหน้าต่าง เป็นการสิ้นสุดการแจ้งความประสงค์เข้าร่วมประชุม

ุกรณีผู้ถือหุ้นต้องการแจ้งความประสงค์เง้าร่วมประชุม ผ่านสื่ออิเล็กทรอนิกส์ (E-AGM) โดยช่องทางเว็ปไซต์หรือ QR Code

กรณีเป็นผู้ถือหุ้นเข้าร่วมประชุมด้วยตนเอง และรับมอบฉันทะจากผู้ถือหุ้นท่านอื่นมาด้วย (ต้องการเข้าร่วมการประชุม และกดโหวตลงคะแนนเอง)

แจ้งความประสงค์เข้าร่วมประชุมๆ ผ่าน Web Browser โดยสแกน QR Code หรือเข้าไปที่ Link URL ที่ทางบริษัทได้ระบุไว้ จะเจอหน้าให้เลือกประเภทการลงทะเบียน ตามภาพตัวอย่าง

![](_page_14_Figure_4.jpeg)

#### กดเลือกประเภทการลงทะเบียนแบบ "มาด้วยตนเอง และรับมอบฉันทะมาด้วย"

## กดเลือกประเภทการลงทะเบียนแบบ "มาด้วยตนเอง และรับมอบฉันทะมาด้วย" จะเจอหน้าให้กรอกข้อมูล ดังนี้

|                                        | บริษัท เอบีซีดีอี จำกัด (มหาชน)                                                                        |
|----------------------------------------|----------------------------------------------------------------------------------------------------|
|                                        | การ <mark>ประชุมสามัญผู้ถือหุ</mark> ้นประจำปี 25XX                                                    |
|                                        | วันอังคารที่ 1 มกราคม 25XX เวลา 14.00 น.                                                               |
| เลขที่บัญขีผู้ถือหุ่น                  |                                                                                                    |
| (Shareholder Account Number)           |                                                                                                    |
| เลขที่บัตรประชาชน                      |                                                                                                    |
| Identification Number/Passport Number) |                                                                                                    |
| 🗍 ผู่ถือหุ้นได้อ่า                     | เนและตกลงผูกพันตามข้อตกลงและเงื่อนไขในการเข้าร่วมระชุมผ่านสื่ออิเล็กทรอนิกส์ รวมถึงให้ความยินยอมเกี่ยว |
| กับข้อมูลส่วน                          | เบุคคล แล้ว                                                                                            |
| (Shareholde                            | r has read and accepted the term and condition about attendance of shareholder meetings through E-     |
| Meeting an                             | d has given consent to use personal information)                                                       |
|                                        |                                                                                                    |

- 1. กรอกเลขที่บัญชีผู้ถือหุ้น และเลขที่บัตรประชาชนของผู้ถือหุ้น
- 2. กดเครื่องหมายติ๊กถูกที่ช่องสี่เหลี่ยมเมื่อท่านให้ความยินยอมเกี่ยวกับข้อมูลส่วนบุคคลแล้ว
- 3. กด ยืนยัน

หากกรอกข้อมูลถูกต้อง จะขึ้นชื่อ-นามสกุลของผู้ถือหุ้น และจำนวนหุ้นที่ถือ และมีให้กรอกข้อมูลเพิ่มเติม ตามภาพตัวอย่าง

|                                                               | บริษัท เอบีซีดีอี จำกัด (มหาชน)          |  |
|---------------------------------------------------------------|------------------------------------------|--|
|                                                               | การประชุมสามัญผู้ถือหุ้นประจำปี 25XX     |  |
|                                                               | วันอังคารที่ 1 มกราคม 25XX เวลา 14.00 น. |  |
| ผู้ถือหุ้น<br>(Shareholder)                                   | มกราคม ยิงกระจาย                         |  |
| จำนวนหุ้น<br>(No.of shares)                                   | 100 หุ้น                                 |  |
| ชื่อ-นามสกุล (ภาษาอังกฤษ)<br>(First name - Last name)         |                                          |  |
| Email<br>เพื่อรับ link เข้าร่วมประชุม                         |                                          |  |
| Reconfirm Email<br>ตรวจสอบความถูกต้องในการกรอก Email อีกครึ่ง |                                          |  |
| เมอร์มือถือผู้ถือหุ้น<br>(Shareholder's Mobile)               | XXX-XXX-XXXX                             |  |

#### ตรวจสอบชื่อผู้ถือหุ้นและจำนวนหุ้น หากถูกต้องกรุณากรอกข้อมูลเพิ่มเติม

|                                                               | บริษัท เอบีซีดีอี จำกัด (มหาชน)          |
|---------------------------------------------------------------|------------------------------------------|
|                                                               | การประชุมสามัญผู้ถือหุ้นประจำปี 25XX     |
|                                                               | วันอังคารที่ 1 มกราคม 25XX เวลา 14.00 น. |
| ผู้ถือหุ้น<br>(Shareholder)                                   | มกราคม ยิ่งกระจาย                        |
| จำนวนหุ้น<br>(No.of shares)                                   | 100 ฟุ๋น                                 |
| ชื่อ-นามสกุล (ภาษาอังกฤษ)<br>(First name - Last name)         |                                          |
| Email<br>เพื่อรับ link เข้าร่วมประชุม                         |                                          |
| Reconfirm Email<br>ตรวจสอบความถูกต้องในการกรอก Email อีกครึ่ง |                                          |
| เบอร์มือถือผู้ถือหุ้น<br>(Shareholder's Mobile)               | xxx-xxx-xxxx                             |

#### กรอกข้อมูล

- : ชื่อ-นามสกุล (ภาษาอังกฤษ)
- : Email เพื่อรับ Link สำหรับการเข้าร่วมประชุม
- : เบอร์โทรศัพท์มือถือของผู้ถือหุ้น

กด "ถัดไป (Next)"

ุกรณีผู้ถือหุ้นต้องการแจ้งความประสงค์เง้าร่วมประชุม ผ่านสื่ออิเล็กทรอนิกส์ (E-AGM) โดยช่องทางเว็ปไซต์หรือ QR Code

#### แนบไฟล์เอกสารเพื่อยืนยันตัวตน

|                                                                                                    | บริษัท เอบีซีดีอี จำกัด (มหาชน)                                                              |                                        |
|----------------------------------------------------------------------------------------------------|----------------------------------------------------------------------------------------------|----------------------------------------|
|                                                                                                    | การประชุมสามัญผู้ถือหุ้นประจำปี 25XX                                                         |                                        |
|                                                                                                    | วันอังคารที่ 1 มกราคม 25XX เวลา 14.00 น.                                                     |                                        |
| ผู้ถือหุ้น<br>(Shareholder)                                                                                                    | มกราคม ยิ่งกระจาย                                                                            |                                        |
| จำนวนหุ้น<br>(No.of shares)                                                                                                    | 100 หุ้น                                                                                     |                                        |
|                                                                                                    | รองอาการ อาการไรเออาเหนื่อเป็นนั่นเรื่องมา (Disso and the desument of                        | ······································ |
| <b>ก</b><br>1. สำเนาบัตรประชาชน / passport /<br>บัตรที่ราชการออกให้                                                                                        | รุณาแนบเอกสารประกอบเพื่อยืนยันดัวตน (Please attach document to<br>Choose file                | o verify your identity)<br>Brows       |
| <b>ก</b><br>1. สำเนาบัตรประชาชน / passport /<br>บัตรที่ราชการออกให้<br>(Copy of identification<br>card/Passport)                                           | รุณาแนบเอกสารประกอบเพื่อยืนยันดัวตน (Please attach document to<br>Choose file                | o verify your identity)<br>Brows       |
| ก<br>1. สำเนาบัตรประชาชน / passport /<br>บัตรที่ราชการออกให้<br>(Copy of identification<br>card/Passport)<br>เอกสารประกอบอื่นๆ<br>(Other support document) | รุณาแนบเอกสารประกอบเพื่อยืนยันดัวดน (Please attach document to<br>Choose file<br>Choose file | o verify your identity) Brows Brows    |

#### กรณีผู้ถือหุ้นประสงค์เข้าร่วมประชุมด้วยตนเอง ผ่านสื่ออิเล็กทรอนิกส์

เตรียมแนบไฟล์เอกสารประกอบเพื่อยืนยันตัวตนของผู้ถือหุ้น

สำเนาบัตรประชาชน, สำเนาหนังสือเดินทาง, สำเนาบัตรที่ทางราชการออกให้ที่ยังไม่หมดอายุ พร้อมเซ็นสำเนาถูกต้อง

เอกสารประกอบอื่น ๆ เช่น หนังสือรับรองบริษัท หรือ เอกสารแสดงตัวตนของผู้แทนนิติบุคคล

กด "ถัดไป (Next)"

## เพิ่มข้อมูลผู้มอบฉันทะ (กรณีที่รับมอบฉันทะจากผู้ถือหุ้นท่านอื่นมาด้วย)

|                                         | บริษัท เอบีซีดีอี จำกัด (มหาชน)          |              |
|-----------------------------------------|------------------------------------------|--------------|
|                                         | การประชุมสามัญผู้ถือหุ้นประจำปี 25XX     |              |
|                                         | วันอังคารที่ 1 มกราคม 25XX เวลา 14.00 บ. |              |
|                                         | 50 St. 00 ST                             |              |
|                                         | เพิ่มข้อมูลผู้มอบฉันทะ                   |              |
| เลขที่บัญขีผู้ถือหุ้น                   |                                          |              |
| (Shareholder Account Number)            |                                          |              |
| เลขที่บัตรประชาชน                       |                                          |              |
| (Identification Number/Passport Number) |                                          |              |
|                                         | เพิ่มผู้มอบฉันทะ                         |              |
| รายชื่อผู้มอบฉันทะ                      |                                          |              |
| ย้อนกลับ (Back)                         |                                          | ถัดไป (Next) |

- 1. กรอกเลขที่บัญชีผู้ถือหุ้น และเลขที่บัตรประชาชนของผู้มอบฉันทะ
- 2. กด เพิ่มผู้มอบฉันทะ

|                                         | บริษัท เอบีซีดีอี จำกัด (มหาชน)      |        |
|-----------------------------------------|--------------------------------------|--------|
| ากา                                     | ารประชุมสามัญผู้ถือหุ้นประจำปี 25XX  |        |
| ວັນວັ                                   | ังคารที่ 1 มกราคม 25XX เวลา 14.00 น. |        |
|                                         | เพิ่มข้อมูลผู้มอบฉันทะ               |        |
| เลขที่บัญขียู่ถือทุ่บ                   |                                      |        |
| (Shareholder Account Number)            |                                      |        |
| เลขที่บัตรประชาชน                       |                                      |        |
| (Identification Number/Passport Number) |                                      |        |
|                                         | เพิ่มผู้มอบฉันทะ                     |        |
| รายชื่อผู้มอบฉันทะ                      |                                      |        |
| บริษัท แอคทีฟ อินเดอร์เบชั่นแนล จำกัด   | 30,000 Mu                            | ยกเลิก |
|                                         |                                      |        |

หากกรอกข้อมูลถูกต้องจะขึ้นชื่อและจำนวนหุ้นของผู้มอบฉันทะมาให้ตรวจสอบตามภาพตัวอย่าง

กรณีมีผู้มอบฉันทะมากกว่า 1 ราย สามารถกดเพิ่มข้อมูลผู้มอบฉันทะ โดยการกรอกเลขที่บัญชีผู้ถือหุ้น และเลขที่บัตรประชาชนของผู้มอบฉันทะเพิ่มได้

| E-AGM Request: ระบบแสดง                                      | เส                                                                   |        |
|--------------------------------------------------------------|----------------------------------------------------------------------|--------|
|                                                              | บริษัท เอบีซีดีอี จำกัด (มหาชน)<br>การประชมสามัณผ้ถือห์นประจำปี 25XX |        |
|                                                              | วันอังคารที่ 1 มกราคม 25XX เวลา 14.00 น.                             |        |
|                                                              | เพิ่มข้อมูลผู้มอบฉันทะ                                               |        |
| เลขที่บัญชีผู้ถือหุ้น<br>(Shareholder Account Number)        |                                                                      |        |
| เลขที่มัตรประชาชน<br>(Identification Number/Passport Number) |                                                                      |        |
|                                                              | เพิ่มผู้มอบฉันทะ                                                     |        |
| รายชื่อผู้มอบดันทะ                                           |                                                                      |        |
| บริษัท แอคทีฟ อินเดอร์เนชั่นแนล จำกัด                        | 30,000 Mัu                                                           | ยกเลิก |
| บริษัท แอคทีฟ อินเตอร์เนชั่นแนล จำกัด 2                      | 30,000 Nu                                                            | ยกเลิก |
| ย้อนกลับ (Back)                                              | ถัดใป (Next)                                                         |        |

ตรวจสอบชื่อ และจำนวนหุ้นของผู้มอบฉันทะ หากถูกต้องครบถ้วนแล้วให้กด "ถัดไป (Next)"

|                                                                                                    | บรษท เอบขดอ จากด (มหาชน)<br>การประชุมสามัญผู้ถือหุ้นประจำปี 25XX<br>วันอังคารที่ 1 มกราคม 25XX เวลา 14.00 น. |                                      |
|----------------------------------------------------------------------------------------------------|----------------------------------------------------------------------------------------------------|--------------------------------------|
| กรุณาแ<br>บริษัท แอคทีฟ อินเตอร์เบขั่นแนล จำกัด                                                           | มบเอกสารประกอบเพื่ <mark>อ</mark> ขึ้นยันด้วดน (Please attach document to                                    | verify your identity)<br>30,000 หุ้น |
| 1. สำเนาบัตรประชาชน / passport /<br>บัตรที่ราชการออกให้<br>(Copy of identification<br>card/Passport)      | Choose file                                                                                                  | Browse                               |
| 2. ແນນແນນฟอร์มมอบฉันทะ<br>(Proxy form)                                                                    | Choose file                                                                                                  | Browse                               |
| เอกสารประกอบอื่นๆ<br>(Other support document)<br>เช่น หนังสือรับสองปริษัท<br>(i.e. Company certification) | Choose file                                                                                                  | Browse                               |
| บริษัท แอคทีฟ อินเดอร์เนขั้นแนล จำกัด 2                                                                   | 5                                                                                                    | 30,000 <b>พั</b> น                   |
| 1. สำเนาบัตรประชาชน / passport /<br>บัตรที่ราชการออกให้<br>(Copy of identification<br>card/Passport)      | Choose file                                                                                                  | Browse                               |
| 2. แนบแบบฟอร์มมอบฉันทะ<br>(Proxy form)                                                                    | Choose file                                                                                                  | Browse                               |
| เอกสารประกอบอื่นๆ<br>(Other support document)<br>เช่น หนังสือในรองปรัตท<br>(16. Company certification)    | Choose file                                                                                                  | Browse                               |

เตรียมแนบไฟล์เอกสารประกอบเพื่อยืนยันตัวตนของผู้มอบฉันทะ สำเนาบัตรประชาชน, สำเนาหนังสือเดินทาง, สำเนาบัตรที่ทางราชการออกให้ที่ยังไม่หมดอายุ พร้อมเซ็นสำเนาถูกต้อง แนบแบบฟอร์มมอบฉันทะ เอกสารประกอบอื่น ๆ เช่น หนังสือรับรองบริษัท หรือ เอกสารแสดงตัวตนของผู้แทนนิติบุคคล

#### กด ยืนยัน

ุกรณีผู้ถือหุ้นต้องการแจ้งความประสงค์เง้าร่วมประชุม ผ่านสื่ออิเล็กทรอนิกส์ (E-AGM) โดยช่องทางเว็ปไซต์หรือ QR Code

E-AGM Request: ระบบแสดงความประสงค์เข้าร่วมประชุมผู้ถือหันและลงคะแนนผ่านสื่ออิเล็กทรอนิกส์ บริษัท เอบีซีดีอี จำกัด (มหาชน) การประชุมสามัญผู้ถือหุ้นประจำปี 25XX วันอังคารที่ 1 มกราคม 25XX เวลา 14.00 น. ระบบใด้รับข้อมูลเรียบร้อยแล้ว (Your request has been recieved) สำหรับผู้ถือหุ้น (for shareholder) บริษัท แอคทีฟ อินเตอร์เนชั่นแนล จำกัด จำนวนห้น 30,000 ห้น (No. of shares 30,000 shares) บริษัท แอคทีฟ อินเดอร์เนชั่นแนล จำกัด 2 จำนวนห้น 30,000 ห้น (No. of shares 30,000 shares) นายมกราคม ยิ่งกระจาย จำนวนหุ้น 100 หุ้น (No. of shares 100 shares) บริษัทได้รับข้อมูลของท่านแล้ว ท่านสามารถปิดหน้าต่างนี้ (We have already received your request.You can close this window)

จะขึ้นหน้าข้อความ "ระบบได้รับข้อมูลเรียบร้อยแล้ว"

ให้ตรวจสอบชื่อ นามสกุล และจำนวนหุ้นของผู้ถือหุ้น และผู้มอบฉันทะอีกครั้ง

หากถูกต้องเรียบร้อย ให้กดปิดหน้าต่าง เป็นการสิ้นสุดการแจ้งความประสงค์เข้าร่วมประชุม

ุกรณีผู้ถือหุ้นต้องการแจ้งความประสงค์เง้าร่วมประชุม ผ่านสื่ออิเล็กทรอนิกส์ (E-AGM) โดยช่องทางเว็ปไซต์หรือ QR Code

กรณีผู้ถือหุ้นต้องการส่งเอกสารแบบมอบฉันทะให้กรรมการอิสระ

แจ้งความประสงค์เข้าร่วมประชุมๆ ผ่าน Web Browser โดยสแกน QR Code หรือเข้าไปที่ Link URL ที่ทางบริษัทได้ระบุไว้ จะเจอหน้าให้เลือกประเภทการลงทะเบียน ตามภาพตัวอย่าง

![](_page_22_Figure_4.jpeg)

#### กดเลือกประเภทการลงทะเบียนแบบ "มอบฉันทะให้กรรมการอิสระ"

#### กดเลือกประเภทการลงทะเบียนแบบ "มอบฉันทะให้กรรมการอิสระ" จะเจอหน้าให้กรอกข้อมูล ดังนี้

|                                                                | บริษัท เอบีซีดีอี จำกัด (มหาชน)                                                                                                    |
|----------------------------------------------------------------|----------------------------------------------------------------------------------------------------|
|                                                                | การประชุมสามัญผู้ถือหุ้นประจำปี 25XX                                                                                                    |
|                                                                | วันอังคารที่ 1 มกราคม 25XX เวลา 14.00 น.                                                                                                    |
| เลขที่บัญชีผู้ถือหุ่น                                          |                                                                                                    |
| (Shareholder Account Number)                                   |                                                                                                    |
| เลขที่บัตรประชาชน                                              |                                                                                                    |
| (Identification Number/Passport Number)                        |                                                                                                    |
|                                                                | านและตกลงผูกพันตามข้อตกลงและเงื่อนไขในการเข้าร่วมระขุมผ่านสื่ออิเล็กทรอนิกส์ รวมถึงให้ความยืนยอมเกี่ยว                                                                |
| 🗌 ผู้ถือหุ้นได้อ่                                              |                                                                                                    |
| ผู้ถือหุ้นได้อ่<br>กับข้อมูลส่วา                               | แบุคคล แล้ว                                                                                                    |
| 🧾 ผู้ถือหุ้นได้อ<br>กับข่อมูลส่วน<br>(Shareholde               | <del>มนุคคล แล้ว</del><br>er has read and accepted the term and condition about attendance of shareholder meetings through E                                          |
| 🦳 ผู้ถือหุ้นได้อ่<br>กับข้อมูลส่วา<br>(Sharehold<br>Meeting an | ນນຸດຄລ ແລ້ວ<br>er has read and accepted the term and condition about attendance of shareholder meetings through t<br>d has given consent to use personal information) |

- 1. กรอกเลขที่บัญชีผู้ถือหุ้น และเลขที่บัตรประชาชนของผู้ถือหุ้น
- 2. กดเครื่องหมายติ๊กถูกที่ช่องสี่เหลี่ยมเมื่อท่านให้ความยินยอมเกี่ยวกับข้อมูลส่วนบุคคลแล้ว
- 3. กด ยืนยัน

หากกรอกข้อมูลถูกต้อง จะขึ้นชื่อ-นามสกุลของผู้ถือหุ้น และจำนวนหุ้นที่ถือ และมีให้กรอกข้อมูลเพิ่มเติม ตามภาพตัวอย่าง

|                                            | บริษัท เอบีซีดีอี จำกัด    | (มหาชน)       |  |
|--------------------------------------------|----------------------------|---------------|--|
|                                            | การประชุมสามัญผู้ถือหุ้นบ  | ระจำปี 25XX   |  |
|                                            | วันอังคารที่ 1 มกราคม 25XX | เวลา 14.00 น. |  |
| ผู้ถือหุ้น                                 | วันพุธ บังกรทอง            |               |  |
| (Shareholder)                              |                            |               |  |
| จำนวนหุ้น                                  | 10,000 หุ้น                |               |  |
| (No.of shares)                             |                            |               |  |
| ชื่อ-นามสกุล (ภาษาอังกฤษ)                  |                            |               |  |
| (First name - Last name)                   |                            |               |  |
| Email                                      |                            |               |  |
| เพื่อรับ link เข้าร่วมประชุม               |                            |               |  |
| Reconfirm Email                            |                            |               |  |
| ตรวจสอบความถูกต่องในการกรอก Email อีกครั้ง |                            |               |  |
| เบอร์มือถือผู้ถือหุ้น                      |                            |               |  |
| (Shareholder's Mobile)                     | XXX-XXX-XXXX               |               |  |
| (Shareholder's Mobile)                     | RIA                        | and a sure    |  |

#### แนบไฟล์เอกสารเพื่อยืนยันตัวตน

|                                                                                                    | บริษัท เอบีซีดีอี จำกัด (มหาชน)                                             |                                  |
|----------------------------------------------------------------------------------------------------|-----------------------------------------------------------------------------|----------------------------------|
|                                                                                                    | การประชุมสามัญผู้ถือหุ้นประจำปี 25XX                                        |                                  |
|                                                                                                    | วันอังคารที่ 1 มกราคม 25XX เวลา 14.00 น.                                    |                                  |
| ผู้ถือหุ้น<br>(Shareholder)                                                                                | วันพุธ มังกรทอง                                                             |                                  |
| จำนวนหุ้น<br>(No.of shares)                                                                                | 10,000 หุ้น                                                                 |                                  |
|                                                                                                    |                                                                             |                                  |
| n:                                                                                                    | านาแนบเอกสารประกอบเพื่อยืนยันดัวดน (Please attach document to               | o verify your identity)          |
| ก•<br>1. สำเนาบัตรประชาชน / passport /<br>บัตรที่ราชการออกให้<br>(Copy of identification<br>card/Passport) | ณาแนบเอกสารประกอบเพื่อยืนยันดัวดน (Please attach document to<br>Choose file | o verify your identity)<br>Brows |

#### • กรณีมอบฉันทะให้กรรมการอิสระ

เตรียมแนบไฟล์เอกสารประกอบเพื่อยืนยันตัวตนของผู้ถือหุ้น

สำเนาบัตรประชาชน, สำเนาหนังสือเดินทาง, สำเนาบัตรที่ทางราชการออกให้ที่ยังไม่หมดอายุ พร้อมเซ็นสำเนาถูกต้อง

เอกสารประกอบอื่น ๆ เช่น หนังสือรับรองบริษัท หรือ เอกสารแสดงตัวตนของผู้แทนนิติบุคคล

กด "ถัดไป (Next)"

## กดเลือกรายชื่อกรรมการอิสระที่ต้องการมอบฉันทะ และแนนแบบฟอร์มมอบฉันทะ

|                                                                         | บริษัท เอบีซีดีอี จำกัด (มหาชน)                                                                             |       |
|-------------------------------------------------------------------------|----------------------------------------------------------------------------------------------------|-------|
|                                                                         | การประชุมสามัญผู้ถือหุ้บประจำปี 25XX                                                                        |       |
|                                                                         | วันอังคารที่ 1 มกราคม 25XX เวลา 14.00 น.                                                                    |       |
| ผู้ถือหุ้น<br>(Shareholder)                                             | วันพุธ มังกรทอง                                                                                             |       |
| จำบวบหุ้บ<br>(No.of shares)                                             | 10,000 หุ้น                                                                                                 |       |
| รุณาเลือกกรรมการอิสระ (Please add                                       | the Independent Director)                                                                                   |       |
|                                                                         | ⊖ มอบฉันทะให้กรรมการอิสระ นาย ก                                                                             |       |
|                                                                         |                                                                                                    |       |
|                                                                         | ⊖ มอบฉันทะให้กรรมการอิสระ นาย ข<br>⊖ มอบฉันทะให้กรรมการอิสระ นาย ค                                          |       |
| กรุณาแนบเอกสาร (Please upload                                           | ⊖ มอบฉันทะให้กรรมการอิสระ นาย ข<br>⊖ มอบฉันทะให้กรรมการอิสระ นาย ด<br>d additional document)                |       |
| กรุณาแนบเอกสาร (Please upload<br>2. แบบแบบฟอร์มมอบจันทะ<br>(Proxy form) | ⊖ มอบฉันทะให้กรรมการอิสระ นาย ข<br>⊖ มอบฉันทะให้กรรมการอิสระ นาย ด<br>d additional document)<br>Choose file | Brows |

แนบแบบฟอร์มมอบฉันทะ ที่กรอกข้อมูลและลงลายมือครบถ้วน

กด "ถัดไป (Next)"

E-AGM Request: ระบบแสดงความประสงค์เข้าร่วมประชุมผู้ถือหุ้นและลงคะแนนผ่านสื่ออิเล็กทรอนิกส์

บริษัท เอบีซีดีอี จำกัด (มหาชน)

การประชุมสามัญผู้ถือหุ้นประจำปี 25XX

วันอังคารที่ 1 มกราคม 25XX เวลา 14.00 น.

ระบบได้รับข้อมูลเรียบร้อยแล้ว

(Your request has been recieved)

<mark>สำหรับผู้ถือหุ</mark>้น

(for shareholder) นายวันพธ มังกรทอง

จำนวนหหุ้น 10,000 หุ้น

(No. of shares 10,000 shares)

บริษัทได้รับข้อมูลของท่านแล้ว ท่านสามารถปิดหน้าต่างนี้

(We have already received your request.You can close this window)

จะขึ้นหน้าข้อความ "ระบบได้รับข้อมูลเรียบร้อยแล้ว"

ให้ตรวจสอบชื่อ นามสกุล และจำนวนหุ้นของผู้ถือหุ้น และผู้มอบฉันทะอีกครั้ง

หากถูกต้องเรียบร้อย ให้กดปิดหน้าต่าง เป็นการสิ้นสุดการแจ้งความประสงค์เข้าร่วมประชุม

#### ุกรณีผู้ถือหุ้นต้องการแจ้งความประสงค์เง้าร่วมประชุม ผ่านสื่ออิเล็กทรอนิกส์ (E-AGM) โดยช่องทางเว็ปไซต์หรือ QR Code

#### กรณีเป็นผู้ถือหุ้น (1 ราย) มอบฉันทะให้บุคคลทั่วไป (ผู้ถือหุ้นมอบฉันทะให้ผู้อื่นเข้าร่วมการประชุม และกดโหวตลงคะแนนแทน)

4. มอบฉันทะให้

บุคคลทั่วไป (1 ราย)

แจ้งความประสงค์เข้าร่วมประชุมๆ ผ่าน Web Browser โดยสแกน QR Code หรือเข้าไปที่ Link URL ที่ทางบริษัทได้ระบุไว้ จะเจอหน้าให้เลือกประเภทการลงทะเบียน ตามภาพตัวอย่าง

![](_page_27_Figure_3.jpeg)

#### กดเลือกประเภทการลงทะเบียนแบบ "มอบฉันทะให้บุคคลทั่วไป (1 ราย)"

| บริษัท เอบีซีดีอี จำกัด (มหาชน)                           |                                                                                                    |
|-----------------------------------------------------------|----------------------------------------------------------------------------------------------------|
| การประชุมสามัญผู้ถือหุ้นประจำปี 25XX                      |                                                                                                    |
| วันอังคารที่ 1 บกราคม 25XX เวอา 14.00 น                   |                                                                                                    |
|                                                           |                                                                                                    |
|                                                           |                                                                                                    |
| ะ (Proxy's Information)                                   |                                                                                                    |
|                                                           |                                                                                                    |
| (ไม่ต้องระบุดำนำหน้า)                                     |                                                                                                    |
|                                                           |                                                                                                    |
| (ไม่ต้องระบุคำนำหน้า )                                    |                                                                                                    |
| XXX-XXX-XXXX                                              |                                                                                                    |
|                                                           |                                                                                                    |
|                                                           |                                                                                                    |
|                                                           |                                                                                                    |
|                                                           |                                                                                                    |
|                                                           |                                                                                                    |
|                                                           |                                                                                                    |
| บมอบฉันทะ (Please attach proxy document E.G. copy of ID c | ard to verify your identity)                                                                                                    |
| Choose file                                               | Brows                                                                                                    |
|                                                           |                                                                                                    |
|                                                           |                                                                                                    |
|                                                           |                                                                                                    |
| 1<br>5                                                    | บริษัท เอบีซ์ดีอี จำกัด (มหาชน)<br>การประชุมสามัญผู้ถือหุ้นประจำปี 25XX<br>วันอังคารที่ 1 มกราคม 25XX เวลา 14.00 น.<br>(ไม่ต้องระบุตำนำหน้า)<br>(ไม่ต้องระบุตำนำหน้า)<br>XXX-XXX-XXXX |

ระบุข้อมูลผู้รับมอบฉันทะและแนบเอกสารประกอบ

- ชื่อ-นามสกุล ของผู้รับมอบฉันทะ (ภาษาไทย)
- ชื่อ-นามสกุล ของผู้รับมอบฉันทะ (ภาษาอังกฤษ)
- เบอร์มือถือของผู้รับมอบฉันทะ
- เลขที่บัตรประชาชนของผู้รับมอบฉันทะ
- Email (เพื่อรับ link เข้าร่วมประชุม)
- แนบไฟล์สำเนาเอกสารแสดงตัวตนของผู้รับมอบฉันทะ
- แนบไฟล์หนังสือมอบฉันทะที่มีการกรอกข้อมูลและลงลายมือครบถ้วน
- กด "ถัดไป (Next)"

์4. มอบฉันทะให้ บุคคลทั่วไป (1 ราย)

| E-AGM Request: ระบบแสดง                                      | งความประสงค์เข้าร่วมประชุมผู้ถือหุ้นและลงคะแนนผ่านสื่ออิเล็กทรอนิกส์ |
|--------------------------------------------------------------|----------------------------------------------------------------------|
|                                                              | บริษัท เอบีซีดีอี จำกัด (มหาชน)                                      |
|                                                              | การประชุมสามัญผู้ถือหุ้นประจำปี 25XX                                 |
|                                                              | วันอั <mark>งคารที่ 1 มกราคม 25XX เวลา 14.00 น</mark> .              |
| เลขที่บัญขีผู้ถือหุ้น<br>(Shareholder Account Number)        | เพิ่มข้อมูลผู้มอบฉันทะ                                               |
| เลขที่บัตรประชาชน<br>(Identification Number/Passport Number) | เพิ่มผู้มอบฉันทะ                                                     |
| รายชื่อผู้มอบฉันทะ                                           |                                                                      |
| ย้อนกลับ (Back)                                              | ถัดไป (Next)                                                         |
|                                                              |                                                                      |

เพิ่มข้อมูลผู้มอบฉันทะ

- 1. กรอกเลขที่บัญชีผู้ถือหุ้น และเลขที่บัตรประชาชนของผู้ถือหุ้น
- 2. กด เพิ่มผู้มอบฉันทะ

หากกรอกข้อมูลถูกต้อง จะขึ้นชื่อ-นามสกุลของผู้ถือหุ้น และจำนวนหุ้นที่ถือ

|                                         | บริษัท เอบีซีดีอี จำกัด (มหาชน)          |              |        |
|-----------------------------------------|------------------------------------------|--------------|--------|
|                                         | การประชุมสามัญผู้ถือหุ่นประจำปี 25XX     |              |        |
|                                         | วันอังคารที่ 1 มกราคม 25XX เวลา 14.00 น. |              |        |
|                                         | เพิ่มข้อมูลผู้มอบฉันทะ                   |              |        |
| เลขที่บัญชีผู้ถือหุ้น                   |                                          |              |        |
| (Shareholder Account Number)            |                                          |              |        |
| เลขที่บัดรประชาชน                       |                                          |              |        |
| (Identification Number/Passport Number) |                                          |              |        |
| รายชื่อผู้มอบฉันทะ                      |                                          |              |        |
| น.ส. มีนาคม โด่งดัง                     | 19,600 หุ้น                              |              | ยกเลีย |
| ย้อนกลับ (Back)                         |                                          | ถัดไป (Next) |        |

ุกรณีผู้ดือหุ้นต้องการแจ้งความประสงค์เข้าร่วมประชุม ผ่านสื่ออิเล็กทรอนิกส์ (E-AGM) โดยช่องทางเว็ปไซต์หรือ QR Code

#### 4. มอบฉันทะให้ บุคคลทั่วไป (1 ราย)

|                                                              | บริษัท เอบีซีดีอี จำกัด (มหาชน)     |              |        |
|--------------------------------------------------------------|-------------------------------------|--------------|--------|
| าา                                                           | รประชุมสามัญผู้ถือหุ้นประจำปี 25XX  |              |        |
| วันอัง                                                       | เคารที่ 1 มกราคม 25XX เวลา 14.00 น. |              |        |
|                                                              | เพิ่มข้อมูลผู้มอบฉันทะ              |              |        |
| เลขที่บัญชีผู้ถือหุ้น                                        |                                     |              |        |
| (shareholder Account Number)                                 |                                     |              |        |
| เลขที่บัดรประชาชน<br>(Identification Number/Passnort Number) |                                     |              |        |
| (dentification Number/Fassport Number)                       |                                     |              |        |
| รายชื่อผู้มอบฉันทะ                                           |                                     |              |        |
| น.ส. มีนาคม โด่งดัง                                          | 19,600 หุ้น                         |              | ยกเล้ศ |
| ก้อนออัน (Back)                                              |                                     | กัดไป (Nevt) |        |

## ตรวจสอบชื่อผู้ถือหุ้น และจำนวนหุ้น กด "ถัดไป (Next)" จะขึ้นหน้าให้แนบเอกสาร ตามภาพตัวอย่าง

|                                                                  | บริษัท เอบีซีดีอี จำกัด (มหาชน)                             |                               |
|------------------------------------------------------------------|-------------------------------------------------------------|-------------------------------|
|                                                                  | การประชุมสามัญผู้ถือหุ้นประจำปี 25XX                        |                               |
|                                                                  | วันอังคารที่ 1 มกราคม 25XX เวลา 14.00 น.                    |                               |
|                                                                  | 1                                                           |                               |
| กรุณาม<br>น.ส. มีนาคม โด่งดัง                                    | นบเอกสารบระกอบเพอยนยนตวตน (Please attach document to verity | your identity)<br>19,600 หุ้า |
| 1. สำเนาบัตรประชาชน / passport /                                 | Choose file                                                 | Browse                        |
| บัตรที่ราชการออกให้<br>(Copy of identification<br>card/Passport) |                                                             |                               |
|                                                                  | Choose file                                                 | Browse                        |
| เอกสารประกอบอื่นๆ<br>(Other support document)                    |                                                             |                               |

ุกรณีผู้ถือหุ้นต้องการแจ้งความประสงค์เง้าร่วมประชุม ผ่านสื่ออิเล็กทรอนิกส์ (E-AGM) โดยช่องทางเว็ปไซต์หรือ QR Code

#### แนบไฟล์เอกสารของผู้ถือหุ้น

|                                                                                    | บริษัท เอบีซีดีอี จำกัด (มหาชน)                             |                      |
|------------------------------------------------------------------------------------|-------------------------------------------------------------|----------------------|
|                                                                                    | การประชุมสามัญผู้ถือหุ้บประจำปี 25XX                        |                      |
|                                                                                    | วันอังคารที่ 1 มกราคม 25XX เวลา 14.00 น.                    |                      |
| กรุณาน                                                                             | ผบเอกสารประกอบเพื่อยืนยันดัวดน (Please attach document to v | erify your identity) |
| น.ส. มีนาคม โด่งดัง                                                                |                                                             | 19,600 หุ้า          |
| 1. สำเนาบัตรประชาชน / passport /<br>บัตรที่ราชการออกให้<br>(Copy of identification | Choose file                                                 | Browse               |
| card/Passport)                                                                     |                                                             |                      |

เตรียมแนบไฟล์เอกสารประกอบเพื่อยืนยันตัวตนของผู้ถือหุ้น

สำเนาบัตรประชาชน, สำเนาหนังสือเดินทาง, สำเนาบัตรที่ทางราชการออกให้ที่ยังไม่หมดอายุ พร้อมเซ็นสำเนาถูกต้อง

เอกสารประกอบอื่น ๆ เช่น หนังสือรับรองบริษัท หรือ เอกสารแสดงตัวตนของผู้แทนนิติบุคคล

กด "ยืนยัน"

ุกรณีผู้ถือหุ้นต้องการแจ้งความประสงค์เง้าร่วมประชุม ผ่านสื่ออิเล็กทรอนิกส์ (E-AGM) โดยช่องทางเว็ปไซต์หรือ QR Code

E-AGM Request: ระบบแสดงความประสงค์เข้าร่วมประชุมผู้ถือหุ้นและลงคะแนนผ่านสื่ออิเล็กทรอนิกส์

บริษัท เอบีซีดีอี จำกัด (มหาชน)

การประชุมสามัญผู้ถือหุ้นประจำปี 25XX

วันอังคารที่ 1 มกราคม 25XX เวลา 14.00 น.

ระบบได้รับข้อมูลเรียบร้อยแล้ว

(Your request has been recieved) สำหรับผู้ถือหุ้น (for shareholder) น.ส.มีนาคม โด่งดัง

จำนวนหุ้น 19,600 หุ้น

(No. of shares 19,600 shares)

บริษัทได้รับข้อมูลของท่านแล้ว ท่านสามารถปิดหน้าต่างนี้ (We have already received your request.You can close this window)

จะขึ้นหน้าข้อความ "ระบบได้รับข้อมูลเรียบร้อยแล้ว"

ให้ตรวจสอบชื่อ นามสกุล และจำนวนหุ้นของผู้ถือหุ้น

หากถูกต้องเรียบร้อย ให้กดปิดหน้าต่าง เป็นการสิ้นสุดการแจ้งความประสงค์เข้าร่วมประชุม

้5. มอบฉันทะให้บุคคลทั่วไป (มากกว่า 1 ราย) ุกรณีผู้ถือหุ้นต้องการแจ้งความประสงค์เข้าร่วมประชุม ผ่านสื่ออิเล็กทรอนิกส์ (E-AGM) โดยช่องทางเว็ปไซต์หรือ QR Code

กรณีเป็นผู้ถือหุ้น (มากกว่า 1 ราย) มอบฉันทะให้บุคคลทั่วไป (ผู้ถือหุ้นมอบฉันทะให้ผู้อื่นเข้าร่วมการประชุม และกดโหวตลงคะแนนแทน)

้แจ้งความประสงค์เข้าร่วมประชุมๆ ผ่าน Web Browser โดยสแกน QR Code หรือเข้าไปที่ Link URL ที่ทางบริษัทได้ระบุไว้ จะเจอหน้าให้เลือกประเภทการลงทะเบียน ตามภาพตัวอย่าง

![](_page_33_Figure_4.jpeg)

กดเลือกประเภทการลงทะเบียนแบบ "มอบฉันทะให้บุคคลทั่วไป (มากกว่า 1 ราย)" 5. มอบฉันทะให้บุคคลทั่วไป (มากกว่า 1 ราย)

|                                                              | บริษัท เอบีซีดีอี จำกัด (มหาชน)                          |                              |
|--------------------------------------------------------------|----------------------------------------------------------|------------------------------|
|                                                              | การประชุมสามัญผู้ถือหุ้นประจำปี 25XX                     |                              |
|                                                              | วันอังคารที่ 1 มกราคม 25XX เวลา 14.00 น.                 |                              |
|                                                              |                                                          |                              |
|                                                              |                                                          |                              |
| ข้อมูลผู้รับมอบฉันท                                          | (Proxy's Information)                                    |                              |
| ชื่อ-นามสกล (ภาษาไทย)                                        |                                                          |                              |
| First name - Last name (Thai)                                | 18 T. P. 1977 P. 1977 P. 1                               |                              |
| · · · · · · · · · · · · · · · · · · ·                        | ( เมพองระมุพ เขาหนา)                                     |                              |
| ชื่อ-นามสกุล(ภาษาอังกฤษ)                                     |                                                          |                              |
| First name - Last name (English)                             | ( ไม่ต้องระบุคำนำหน้า )                                  |                              |
| เบอร์มือถือของผู้รับมอบฉันทะ                                 | XXX-XXX-XXXX                                             |                              |
| เลขที่บัตรประชาชนของผู้รับมอบฉันทะ                           |                                                          |                              |
| Email                                                        |                                                          |                              |
| เพื่อรับ link เข้าร่วมประชุม                                 |                                                          |                              |
| Person from Sourcell                                         |                                                          |                              |
| Recommendation<br>ตรวจสอบความถูกต้องในการกรอก Email อีกครั้ง |                                                          |                              |
|                                                              |                                                          |                              |
|                                                              |                                                          |                              |
| กรุณาแนบเอกสารของผูร                                         | เมอบฉนทะ (Please attach proxy document E.G. copy of ID o | ard to verify your identity) |
| 1. ส่าเนาบัตรประชาชน / passport /                            | Choose file                                              | Browse                       |
| บัตรที่ราชการออกให้                                          |                                                          | biotist.                     |
| (Copy of identification                                      |                                                          |                              |
| card/Passport)                                               |                                                          |                              |
|                                                              |                                                          |                              |

ระบุข้อมูลผู้รับมอบฉันทะและแนบเอกสารประกอบ

- ชื่อ-นามสกุล ของผู้รับมอบฉันทะ (ภาษาไทย)
- ชื่อ-นามสกุล ของผู้รับมอบฉันทะ (ภาษาอังกฤษ)
- เบอร์มือถือของผู้รับมอบฉันทะ
- เลขที่บัตรประชาชนของผู้รับมอบฉันทะ
- Email (เพื่อรับ link เข้าร่วมประชุม)
- แนบไฟล์สำเนาเอกสารแสดงตัวตนของผู้รับมอบฉันทะ
- แนบไฟล์หนังสือมอบฉันทะที่มีการกรอกข้อมูลและลงลายมือครบถ้วน
- กด "ถัดไป (Next)"

5. มอบฉันทะให้บุคคลทั่วไป (มากกว่า 1 ราย)

|                                         | บริษัท เอบีชีดีอี จำกัด (มหาชน)          |
|-----------------------------------------|------------------------------------------|
|                                         | การประชุมสามัญผู้ถือหุ้นประจำปี 25XX     |
|                                         | วันอังคารที่ 1 มกราคม 25XX เวลา 14.00 น. |
|                                         |                                          |
|                                         | เพิ่มข้อมูลผู้มอบฉันทะ                   |
| เลขที่บัญชีผู้ถือหุ้น                   |                                          |
| (Shareholder Account Number)            |                                          |
| เลขที่บัดรประชาชน                       |                                          |
| (Identification Number/Passport Number) |                                          |
|                                         | เพิ่มผู้มอบฉันทะ                         |
| รายชื่อผู้มอบฉันทะ                      |                                          |
|                                         |                                          |

เพิ่มข้อมูลผู้มอบฉันทะ

- 1. กรอกเลขที่บัญชีผู้ถือหุ้น และเลขที่บัตรประชาชนของผู้ถือหุ้น
- 2. กด เพิ่มผู้มอบฉันทะ

หากกรอกข้อมูลถูกต้อง จะขึ้นชื่อ-นามสกุลของผู้ถือหุ้น และจำนวนหุ้นที่ถือ

|                                                              | บริษัท เอบีซีดีอี จำกัด (มหาขน)          |           |
|--------------------------------------------------------------|------------------------------------------|-----------|
|                                                              | การประชุมสามัญผู้ถือหุ้นประจำปี 25XX     |           |
|                                                              | วันอังคารที่ 1 มกราคม 25XX เวลา 14.00 น. |           |
|                                                              | เพิ่มข้อมูลผู้มอบฉันทะ                   |           |
| เลขที่บัญขีผู้ถือหุ้น<br>(Shareholder Account Number)        |                                          |           |
| เลขที่บัตรประชาชน<br>(Identification Number/Passport Number) |                                          |           |
|                                                              | เพิ่มผู้มอบฉันทะ                         |           |
| รายชื่อผู้มอบฉันทะ                                           |                                          |           |
| น.ส. วันศุกร์ คัาขายเก่ง                                     | 1,000 หุ้น                               | ยกเส      |
| น์อาเกล้าเ (Back)                                            | (m)                                      | In (Next) |

กรณีมีผู้ถือหุ้นมอบฉันทะมากกว่า 1 ราย สามารถกดเพิ่มข้อมูลผู้มอบฉันทะ โดยการกรอกเลขที่บัญชีผู้ถือหุ้น และเลขที่บัตรประชาชนของผู้มอบฉันทะเพิ่มได้

| E-AGM Request: ระบบแส                   | ดงความประสงค์เข้าร่วมประชุมผู้ถือหุ้นและลงคะแนนผ่านสื่ออิเล็ก | ทรอนิกส์ |
|-----------------------------------------|---------------------------------------------------------------|----------|
|                                         | บริษัท เอบีซีดีอี จำกัด (มหาชน)                               |          |
|                                         | การประชุมสามัญผู้ถือหุ้นประจำปี 25XX                          |          |
|                                         | วันอังคารที่ 1 มกราคม 25XX เวลา 14.00 น.                      |          |
|                                         | เพิ่มข้อมูลผู้มอบฉันทะ                                        |          |
| เลขที่บัญชีผู้ถือหุ้น                   |                                                               |          |
| (Shareholder Account Number)            |                                                               |          |
| เลขที่บัตรประชาชน                       |                                                               |          |
| (Identification Number/Passport Number) |                                                               |          |
|                                         | เพิ่มผู้มอบฉันทะ                                              |          |
| รายชื่อผู้มอบฉันทะ                      |                                                               |          |
| น.ส. วันศุกร์ ด้าขายเก่ง                | 1,000 หุ้น                                                    | ยกเล็ก   |
| บริษัท ทุ่มสุดตัว จำกัด                 | 100,000 ฟุ่น                                                  | ยกเล็ก   |
| น.ส. มีสุข ค้าขายเก่ง                   | 1,000 หุ้น                                                    | ยกเล็ก   |
| ย้อนกลับ (Back)                         | ถัดไป ((                                                      | Next)    |

ตรวจสอบชื่อ และจำนวนหุ้นของผู้มอบฉันทะ หากถูกต้องครบถ้วนแล้วให้กด "ถัดไป (Next)"

#### แนบไฟล์เอกสารของผู้ถือหุ้น

|                                                                                                    | บริษัท เอบีซีดีอี จำกัด (มหาชน)                                  |                  |
|----------------------------------------------------------------------------------------------------|------------------------------------------------------------------|------------------|
|                                                                                                    | การประชุมสามัญผู้ถือหุ้มประจำปี 25XX                             |                  |
|                                                                                                    | วันอังคารที่ 1 มกราคม 25XX เวลา 14.00 น.                         |                  |
| กรุณาม                                                                                               | นบเอกสารประกอบเพื่อยืนยันดัวดน (Please attach document to verify | y your identity) |
| น.ส. วันศุกร์ ค้าขายเก่ง                                                                             |                                                                  | 1,000 หุ้น       |
| 1. สำเนาบัตรประชาชน / passport /<br>บัตรที่ราชการออกให้                                              | Choose file                                                      | Browse           |
| (Copy of identification<br>card/Passport)                                                            |                                                                  |                  |
| เอกสารประกอบอื่นๆ<br>(Other support document)                                                        | Choose file                                                      | Browse           |
| (Unite support document)<br>เช่น หนึ่งสือรับรองบริษัท<br>(i.e. Company certification)                |                                                                  |                  |
| บริษัท ทุ่มสุดดัว จำกัด                                                                              |                                                                  | 100,000 หุ่น     |
| 1. สำเนาบัตรประชาชน / passport /<br>บัตรที่ราชการออกให้<br>(Copy of identification<br>card/Passport) | Choose file                                                      | Browse           |
| เอกสารประกอบอื่นๆ<br>(Other support document)<br>เช่น หนังสิ่งในสองบริษัท                            | Choose file                                                      | Browse           |
| (Le. Company certification)                                                                          |                                                                  |                  |
| น.ส. มีสุข คำขายเก่ง                                                                                 |                                                                  | 1,000 ทัน        |
| 1. สำเนาบัตรประชาชน / passport /<br>บัตรที่ราชการออกให้<br>(Copy of identification<br>card/Passport) | Choose file                                                      | Browse           |
| เอกสารประกอบอื่นๆ<br>(Other support document)                                                        | Choose file                                                      | Browse           |
| เช่น หนึ่งสือรับคองบริษัท<br>(i.e. Company certification)                                            |                                                                  |                  |
| 27 - 20 - 20 - 20 - 20 - 20 - 20 - 20 -                                                              | APRC PARA                                                        |                  |

เตรียมแนบไฟล์เอกสารประกอบเพื่อยืนยันตัวตนของผู้ถือหุ้น

สำเนาบัตรประชาชน, สำเนาหนังสือเดินทาง, สำเนาบัตรที่ทางราชการออกให้ที่ยังไม่หมดอายุ พร้อมเซ็นสำเนาถูกต้อง

เอกสารประกอบอื่น ๆ เช่น หนังสือรับรองบริษัท หรือ เอกสารแสดงตัวตนของผู้แทนนิติบุคคล

| E-AGM Request: ระบบแสดงความประสงค์เข้าร่วมประชุมผู้ถือหุ้นและลงคะแนนผ่านสื่ออิเล็กทรอนิกส์ |  |
|--------------------------------------------------------------------------------------------|--|
| บริษัท เอบีซีดีอี จำกัด (มหาชน)                                                            |  |
| การประชุมสามัญผู้ถือหุ้นประจำปี 25XX                                                       |  |
| วันอังคารที่ 1 มกราคม 25XX เวลา 14.00 น.                                                   |  |
| ระบบได้รับข้อมูลเ <mark>รียบร้อยแล้ว</mark>                                                |  |
| (Your request has been recieved)                                                           |  |
| สำหรับผู้ถือหุ้น                                                                           |  |
| (for shareholder)                                                                          |  |
| บริษัท ทุ่มสุดตัว จำกัด                                                                    |  |
| จำนวนหุ้น 100,000 หุ้น                                                                     |  |
| (No. of shares 100,000 shares)                                                             |  |
| <u>น.ส</u> .มีสุข ค้าขาย <mark>เก่</mark> ง                                                |  |
| จำนวนหุ้น 1,000 หุ้น                                                                       |  |
| (No. of shares 1,000 shares)                                                               |  |
| น.ส.วันศุกร์ ค้าขายเก่ง                                                                    |  |
| จำนวนหุ้น 1,000 หุ้น                                                                       |  |
| (No. of shares 1,000 shares)                                                               |  |
| บริษัทได้รับข้อมูลของท่านแล้ว ท่านสามารถปิดหน้าต่างนี้                                     |  |
| (We have already received your request. You can close this                                 |  |
| window)                                                                                    |  |

จะขึ้นหน้าข้อความ "ระบบได้รับข้อมูลเรียบร้อยแล้ว"

#### ให้ตรวจสอบชื่อ นามสกุล และจำนวนหุ้นของผู้ถือหุ้นอีกครั้ง

หากถูกต้องเรียบร้อย ให้กดปิดหน้าต่าง เป็นการสิ้นสุดการแจ้งความประสงค์เข้าร่วมประชุม

![](_page_39_Picture_0.jpeg)

การลงทะเบียนเข้าร่วมประชุม และการใช้งานระบบประชุมผู้ถือหุ้น ผ่านสื่ออิเล็กทรอนิกส์ (E-AGM)

# ศึกษาขั้นตอนและวิธีการใช้งาน

# ์ คลิกที่นี่ (CLICK HERE)

หรือ สแกน OR Code นี้ เพื่อ Download คู่มือการใช้งาน

 $\mathbf{03}$ 

82/112

![](_page_40_Picture_0.jpeg)

![](_page_40_Picture_2.jpeg)

| การติดตั้งโปรแกรม Zoom<br>บนคอมพิวเตอร์ PC หรือ Notebook     | 1 | • |
|--------------------------------------------------------------|---|---|
| การติดตั้งโปรแกรม Zoom<br>บน iPhone/ iPad ระบบ IOS           | 2 | 2 |
| การติดตั้งโปรแกรม Zoom<br>บน Smartphone /Tablet ระบบ Android | : | 3 |

![](_page_41_Picture_0.jpeg)

#### การติดตั้งโปรแกรม Zoom 1 บนคอมพิวเตอร์ PC หรือ Notebook

1. เข้า URL : https://zoom.us/download มองหา Zoom Desktop Client จากนั้นให้คลิกที่ปุ่ม Download

2. ระบบจะ Download ไฟล์ " ZoomInstaller " ให้ จากนั้นให้ดับเบิลคลิกเพื่อทำการ ติดตั้งโปรแกรม

![](_page_41_Picture_5.jpeg)

3. ระบบกำลังติดตั้งโปรแกรม รอจนติดตั้งเสร็จเรียบร้อย

![](_page_41_Picture_7.jpeg)

![](_page_42_Picture_0.jpeg)

## 1 การติดตั้งโปรแกรม Zoom บนคอมพิวเตอร์ PC หรือ Notebook

 เมื่อติดตั้งโปรแกรม Zoom สำเร็จเรียบร้อยแล้ว จะขึ้นหน้าต่างให้ลงชื่อเช้าใช้ ดังรูปตัวอย่าง

| 200m  |                         | ~ 0 × |
|-------|-------------------------|-------|
|       | zoom                    |       |
|       | Join a meeting          |       |
| Recon | Sign Up<br>Sign in      |       |
|       |                         |       |
| ppr.  | Version: 5.17.7 (31859) | -     |

![](_page_43_Picture_0.jpeg)

#### 2 การติดตั้งโปรแกรม Zoom บน iPhone/ iPad ระบบ IOS

 ดาวน์โหลดแอปพลิเคชัน Zoom โดยเข้าไปที่ App Store ค้นหา Zoom คลิก Link หรือ Scan QR Code ด้านล่าง

https://apps.apple.com/th/app/zoom-one-platform-to-connect/id546505307

![](_page_43_Picture_5.jpeg)

![](_page_43_Picture_6.jpeg)

#### **SCAN QR CODE**

![](_page_43_Picture_8.jpeg)

![](_page_43_Picture_9.jpeg)

![](_page_44_Picture_0.jpeg)

#### 2 การติดตั้งโปรแกรม Zoom บน iPhone/ iPad ระบบ IOS

กดปุ่ม Get เพื่อทำการติดตั้ง และรอการติดตั้ง เมื่อติดตั้งสำเร็จ
 ให้กดเปิด Application Zoom

![](_page_44_Picture_4.jpeg)

![](_page_44_Picture_5.jpeg)

เมื่อกดเข้า Zoom จะขึ้น หน้าให้ Log in พร้อมใช้งาน ดังรูปตัวอย่าง

![](_page_45_Picture_0.jpeg)

#### 3 การติดตั้งโปรแกรม Zoom UU Smartphone /Tablet ระบบ Android

 ดาวน์โหลดแอปพลิเคชัน Zoom โดยเข้าไปที่ Play Store ค้นหา Zoom คลิก Link หรือ Scan QR Code ด้านล่าง

https://play.google.com/store/apps/details?id=us.zoom.videomeetings

![](_page_45_Picture_5.jpeg)

![](_page_45_Picture_6.jpeg)

#### SCAN QR CODE

![](_page_45_Picture_8.jpeg)

แชททีม โทรศัพท์ วิดีโอ และอื่นๆ

![](_page_45_Picture_10.jpeg)

![](_page_46_Picture_0.jpeg)

#### 3 การติดตั้งโปรแกรม Zoom UU Smartphone /Tablet SະUU Android

 กดปุ่ม ติดตั้ง หรือ Install เพื่อทำการติดตั้ง และรอการติดตั้ง เมื่อติดตั้งสำเร็จ ให้กดเปิด Application Zoom

![](_page_46_Picture_4.jpeg)

เมื่อกดเข้า Zoom จะขึ้น หน้าให้ Log in พร้อมใช้งาน ดังรูปตัวอย่าง